# Instructions condensées **EngyCal RS33**

Calculateur de vapeur et d'énergie

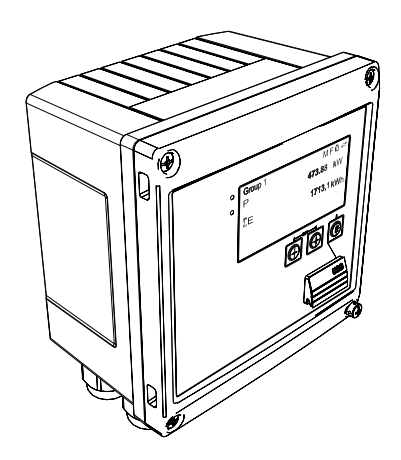

Ces Instructions condensées ne remplacent pas le manuel de mise en service.

Des informations détaillées relatives à l'appareil figurent dans le manuel de mise en service et d'autres documentations :

Pour toutes les versions d'appareil disponibles via :

- Internet : www.endress.com/deviceviewer
- Smartphone/Tablette : Endress+Hauser Operations App

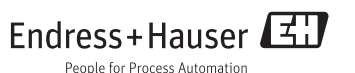

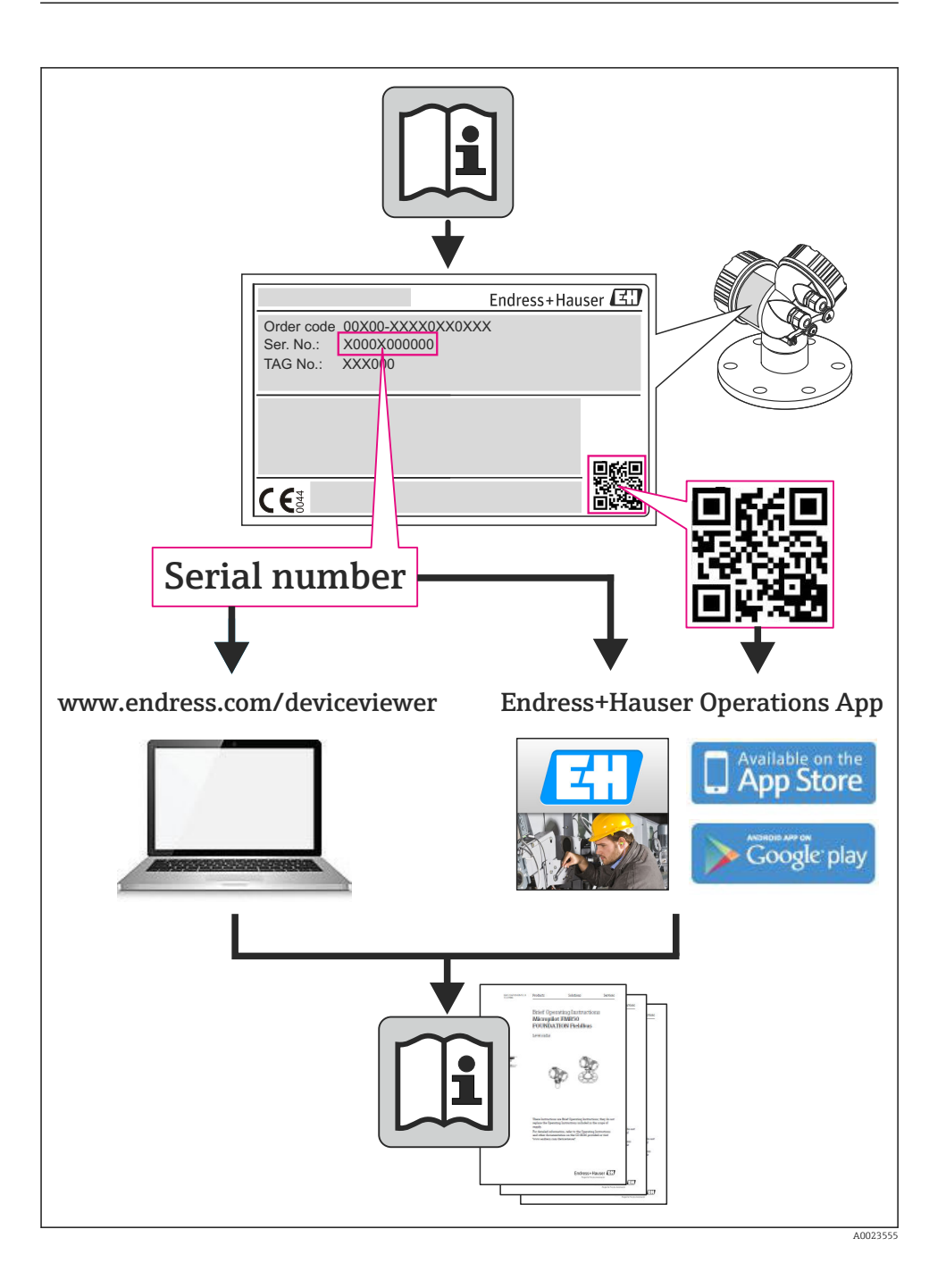

### Sommaire

| <b>1</b><br>1.1                                    | Informations relatives au document<br>Conventions de représentation                                                                                                    | <b>4</b><br>. 4                  |
|----------------------------------------------------|----------------------------------------------------------------------------------------------------|----------------------------------|
| <b>2</b><br>2.1<br>2.2<br>2.3<br>2.4<br>2.5<br>2.6 | Instructions de sécurité .<br>Exigences imposées au personnel .<br>Utilisation conforme .<br>Sécurité du travail .<br>Sécurité de fonctionnement .<br>Sécurité du produit .<br>Sécurité informatique . | 7<br>7<br>7<br>7<br>7<br>8       |
| <b>3</b><br>3.1<br>3.2<br>3.3                      | Identification<br>Désignation de l'appareil<br>Contenu de la livraison<br>Certificats et agréments                                                                                                    | 8<br>8<br>10<br>10               |
| <b>4</b><br>4.1<br>4.2<br>4.3<br>4.4<br>4.5<br>4.6 | Montage                                                                                                    | 10<br>11<br>13<br>13<br>18<br>19 |
| <b>5</b><br>5.1<br>5.2<br>5.3<br>5.4<br>5.5<br>5.6 | Raccordement                                                                                                    | 20<br>20<br>23<br>29<br>29<br>31 |
| <b>6</b><br>6.1<br>6.2<br>6.3                      | Configuration                                                                                                    | <b>32</b><br>32<br>32<br>35      |
| <b>7</b><br>7.1                                    | Mise en service                                                                                                    | <b>36</b><br>36                  |

### 1 Informations relatives au document

### 1.1 Conventions de représentation

#### 1.1.1 Symboles d'avertissement

| Symbole              | Signification                                                                                                    |
|----------------------|----------------------------------------------------------------------------------------------------|
| A DANGER             | <b>DANGER !</b><br>Cette remarque attire l'attention sur une situation dangereuse qui, lorsqu'elle n'est<br>pas évitée, entraîne la mort ou des blessures corporelles graves.              |
| <b>AVERTISSEMENT</b> | <b>AVERTISSEMENT !</b><br>Cette remarque attire l'attention sur une situation dangereuse qui, lorsqu'elle n'est<br>pas évitée, peut entraîner la mort ou des blessures corporelles graves. |
| <b>ATTENTION</b>     | ATTENTION !<br>Cette remarque attire l'attention sur une situation dangereuse qui, lorsqu'elle n'est<br>pas évitée, peut entraîner des blessures corporelles de gravité légère ou moyene.  |
| AVIS                 | AVIS !<br>Cette remarque contient des informations relatives à des procédures et éléments<br>complémentaires, qui n'entraînent pas de blessures corporelles.                               |

#### 1.1.2 Symboles électriques

| Symbole  | Signification                                                                                                    |
|----------|----------------------------------------------------------------------------------------------------|
| A0011197 | <b>Courant continu</b><br>Une borne à laquelle est appliquée une tension continue ou qui est traversée par un courant continu.                                                                                                    |
| A0011198 | <b>Courant alternatif</b><br>Une borne à laquelle est appliquée une tension alternative ou qui est traversée par un courant<br>alternatif.                                                                                                    |
| A0017381 | <ul> <li>Courant continu et alternatif</li> <li>Une borne à laquelle est appliquée une tension alternative ou continue.</li> <li>Une borne traversée par un courant alternatif ou continu.</li> </ul>                                                                                  |
| <br>     | <b>Prise de terre</b><br>Une borne de terre qui, du point de vue de l'opérateur, est reliée à la terre par un système de mise à la terre.                                                                                                    |
| A0011199 | Raccordement du fil de terre<br>Une borne qui doit être mise à la terre avant de réaliser d'autres raccordements.                                                                                                    |
| A0011201 | Raccordement d'équipotentialité<br>Un raccordement qui doit être relié au système de mise à la terre de l'installation. Il peut par ex. s'agir<br>d'un câble d'équipotentialité ou d'un système de mise à la terre en étoile, selon la pratique nationale ou<br>propre à l'entreprise. |
| A0012751 | ESD - Electrostatic Discharge<br>Protéger les bornes contre toute décharge électrostatique. Un non respect peut entraîner la destruction<br>de composants électroniques.                                                                                                    |

#### 1.1.3 Symboles pour les types d'informations

| Symbole  | Signification                                           | Symbole     | Signification                                                             |
|----------|---------------------------------------------------------|-------------|---------------------------------------------------------------------------|
|          | Autorisé<br>Procédures, process ou actions<br>autorisés |             | A préférer<br>Procédures, process ou actions à<br>préférer                |
| X        | Interdit<br>Procédures, process ou actions interdits    | i           | <b>Conseil</b><br>Identifie la présence d'informations<br>complémentaires |
| <b>H</b> | Renvoi à la documentation                               |             | Renvoi à la page                                                          |
|          | Renvoi à la figure                                      | 1. , 2. , 3 | Etapes de manipulation                                                    |
| 4        | Résultat d'une séquence de manipulation                 |             | Contrôle visuel                                                           |

#### 1.1.4 Symboles utilisés dans les graphiques

| Symbole        | Signification                                                              |
|----------------|----------------------------------------------------------------------------|
| 1, 2, 3,       | Repères                                                                    |
| 1. , 2. , 3    | Etapes de manipulation                                                     |
| A, B, C,       | Vues                                                                       |
| A-A, B-B, C-C, | Coupes                                                                     |
| ≈→<br>A0013441 | Sens d'écoulement                                                          |
| A0011187       | Zone explosible<br>Signale une zone explosible.                            |
| A0011188       | <b>Zone sûre (zone non explosible)</b><br>Signale une zone non explosible. |

#### 1.1.5 Symboles d'outils

| Symbole                 | Signification         |
|-------------------------|-----------------------|
|                         | Tournevis plat        |
| A0011220                |                       |
|                         | Tournevis cruciforme  |
| A0011219                |                       |
| $\bigcirc \not \Subset$ | Clé pour vis six pans |
| A0011221                |                       |

| Symbole  | Signification  |
|----------|----------------|
| Ŕ        | Clé à molette  |
| A0011222 |                |
| 0        | Tournevis Torx |
| A0013442 |                |

### 2 Instructions de sécurité

Un fonctionnement sûr et sans danger de l'appareil n'est garanti que si les présentes instructions de mise en service ont été lues et si les conseils de sécurité ont été suivis.

### 2.1 Exigences imposées au personnel

Le personnel doit remplir les conditions suivantes dans le cadre de ses activités :

- Personnel qualifié et formé : dispose d'une qualification, qui correspond à cette fonction et à cette tâche
- Autorisé par l'exploitant de l'installation
- ► Familiarisé avec les prescriptions nationales
- Avant le début du travail : lire et comprendre les instructions figurant dans le manuel et la documentation complémentaire, ainsi que les certificats (selon l'application)
- ► Suivre les instructions et respecter les conditions de base

### 2.2 Utilisation conforme

Le calculateur de vapeur est un calculateur de débit utilisé pour déterminer le débit massique et le débit d'énergie de vapeur. L'appareil relié au secteur est conçu pour une utilisation dans un environnement industriel.

- Le fabricant décline toute responsabilité en cas de dommages causés par une utilisation non conforme. Il est interdit de transformer ou de modifier l'appareil.
- L'appareil ne doit être mis en service que lorsqu'il est monté.

### 2.3 Sécurité du travail

Lors des travaux sur et avec l'appareil :

▶ Porter un équipement de protection individuelle conforme aux prescriptions nationales.

### 2.4 Sécurité de fonctionnement

Risque de blessure !

- ▶ Nutiliser l'appareil que dans un état technique parfait et sûr.
- ▶ L'exploitant est responsable du fonctionnement sans défaut de l'appareil.

#### Exigences quant à l'environnement

Si le boîtier du transmetteur en matière synthétique est soumis en permanence à certains mélanges vapeur-air, ceci peut l'endommager.

- ▶ Pour plus de détails, veuillez contacter votre agence Endress+Hauser.
- ► Lors de l'utilisation en zone soumise à agrément : tenir compte des indications de la plaque signalétique.

### 2.5 Sécurité du produit

Cet appareil a été construit d'après les derniers progrès techniques et a quitté nos établissements dans un état irréprochable.

Il est conforme aux exigences générales de sécurité et aux exigences légales. De plus, il est conforme aux directives CE répertoriées dans la déclaration de conformité CE spécifique à l'appareil. Endress+Hauser confirme ces éléments par l'apposition du sigle CE.

### 2.6 Sécurité informatique

Une garantie de notre part n'est accordée qu'à la condition que l'appareil soit installé et utilisé conformément au manuel de mise en service. L'appareil dispose de mécanismes de sécurité pour le protéger contre toute modification involontaire des réglages.

Il appartient à l'opérateur lui-même de mettre en place les mesures de sécurité informatiques qui protègent en complément l'appareil et la transmission de ses données conformément à son propre standard de sécurité.

### 3 Identification

### 3.1 Désignation de l'appareil

#### 3.1.1 Plaque signalétique

Comparez la plaque signalétique sur l'appareil avec la figure suivante :

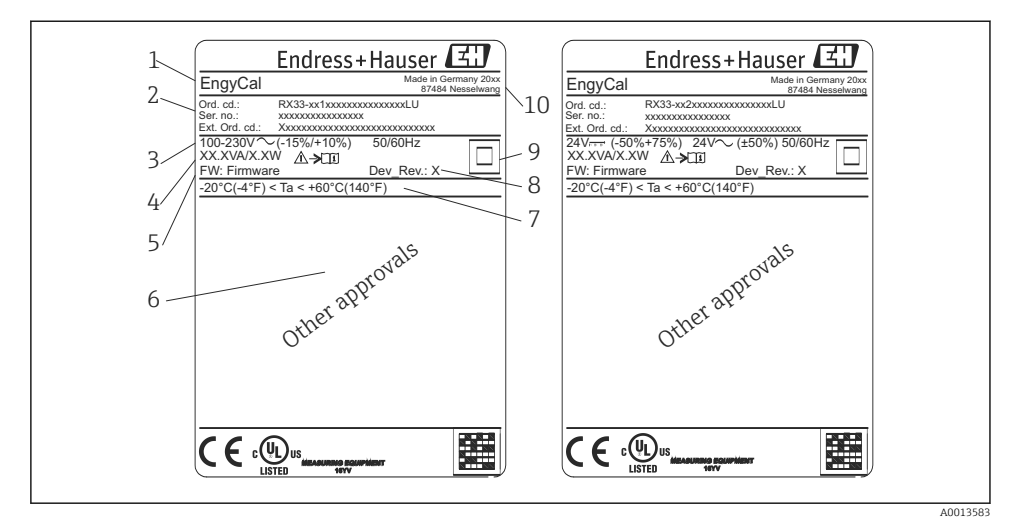

- Plaque signalétique de l'appareil (exemple)
- 1 Désignation de l'appareil
- 2 Référence de commande et numéro de série
- 3 Tension d'alimentation
- 4 Consommation électrique
- 5 Version du firmware
- 6 Agréments, si disponibles
- 7 Gamme de température ambiante
- 8 Révision de l'appareil
- 9 Appareil protégé par un joint double ou renforcé
- 10 Lieu et année de fabrication

#### 3.1.2 Numéro de série sur la face avant de l'appareil

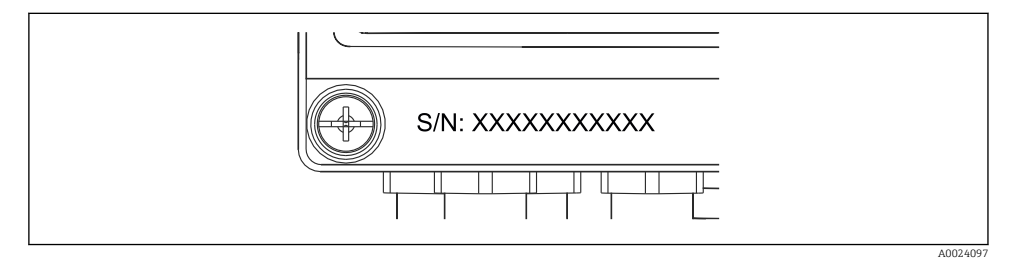

Image: Serie sur la face avant de l'appareil

### 3.2 Contenu de la livraison

La livraison du calculateur de vapeur et d'énergie comprend :

- Calculateur de vapeur et d'énergie (boîtier de terrain)
- Instructions condensées sous forme papier
- En option, colliers de montage 3 pcs. (5 positions par pièce)
- En option, câble d'interface et jeu de DVD avec le logiciel de configuration FieldCare Device Setup
- En option, le logiciel Field Data Manager MS20
- En option, matériel de fixation pour montage sur rail profilé, en façade d'armoire électrique, sur conduite
- En option, protection contre les surtensions

Tenez compte des accessoires de l'appareil figurant au chapitre Accessoires du manuel de mise en service.

### 3.3 Certificats et agréments

Le calculateur de vapeur et d'énergie satisfait aux exigences générakes pour les calculateurs de vapeur conformément à l'OIML R75 et EN-1434.

Selon le droit européen, les calculateurs de vapeur ne sont pas soumis à l'obligation de vérification. Toutefois, un agrément dans le cadre d'une vérification individuelle des points de mesure est possible. Par ailleurs, des homologations de type nationales sont en préparation pour l'appareil.

#### Marquage CE, déclaration de conformité

L'appareil a été construit et contrôlé dans les règles de l'art, il a quitté nos locaux dans un état technique parfait. L'appareil satisfait aux normes et directives en vigueur selon EN 61010-1 "Consignes de sécurité pour les appareils électriques de mesure, commande, régulation et laboratoire".

L'appareil décrit dans le présent manuel remplit ainsi les exigences légales des directives européennes. Le fabricant atteste que l'appareil a passé les tests avec succès en apposant le marquage CE.

### 4 Montage

### 4.1 Réception des marchandises, transport, stockage

Les conditions ambiantes et de stockage admissibles doivent être respectées. Vous trouverez des indications précises dans le manuel de mise en service au chapitre "Caractéristiques techniques".

#### 4.1.1 Réception des marchandises

A la réception des marchandises, contrôlez les points suivants :

- L'emballage ou son contenu sont-ils endommagés ?
- La livraison est-elle complète ? Comparer le contenu de la livraison avec le bon de commande.

#### 4.1.2 Transport et stockage

Tenez compte des points suivants :

- Pour le stockage (et le transport), l'appareil doit être protégé contre les chocs. L'emballage d'origine offre une protection optimale.
- La température de stockage admissible est de -40...+85 °C (-40...+185 °F) ; le stockage aux températures limites est possible sur une courte période (au maximum 48 heures).

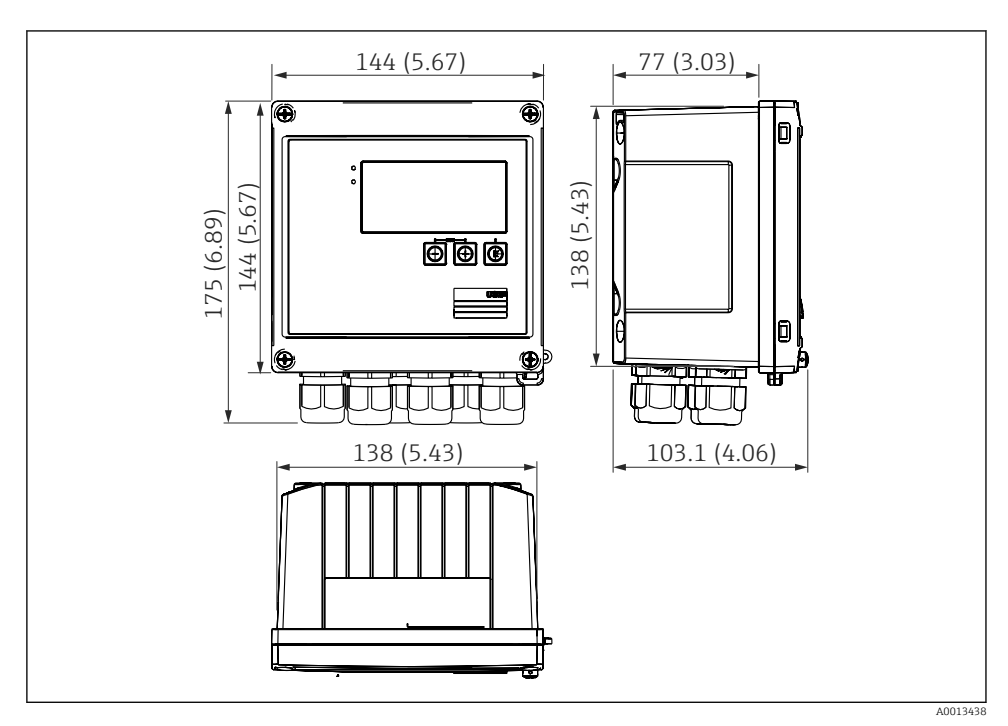

### 4.2 Dimensions

3 Dimensions de l'appareil en mm (in)

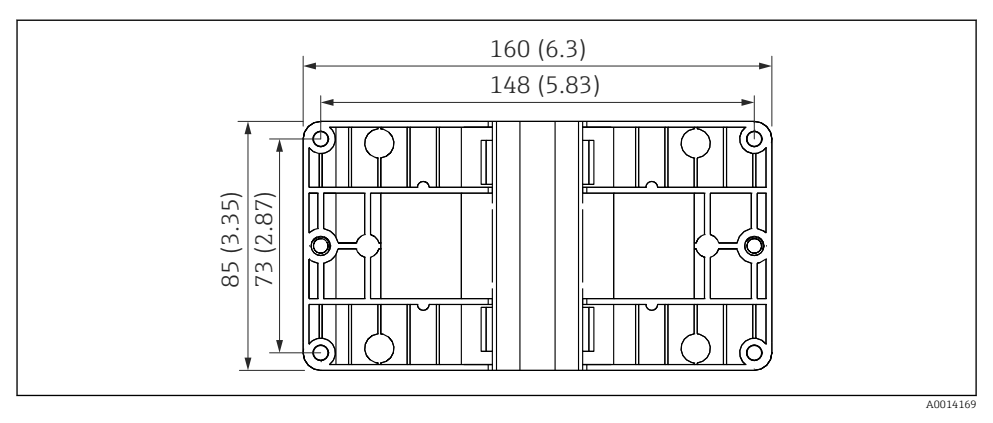

El 4 Dimensions de la plaque pour le montage sur paroi, conduite ou en façade d'armoire électrique en mm (in)

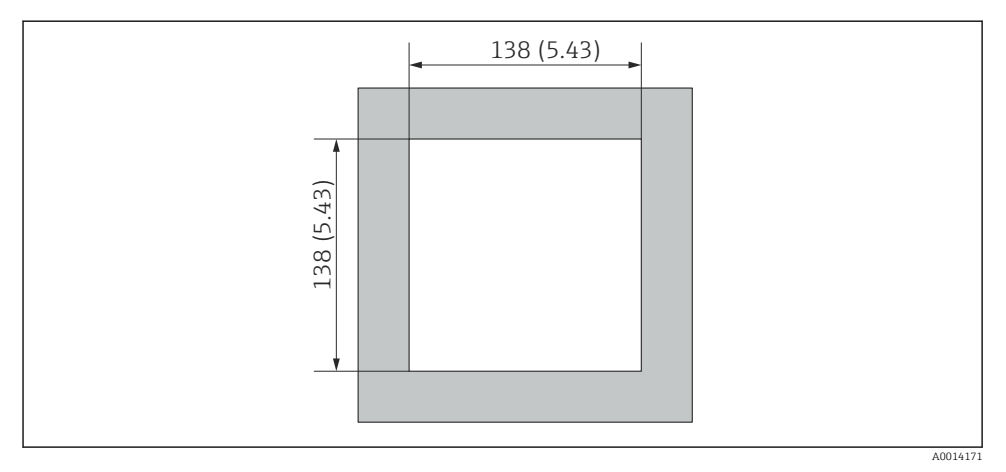

E 5 Dimensions de la découpe d'armoire en mm (in)

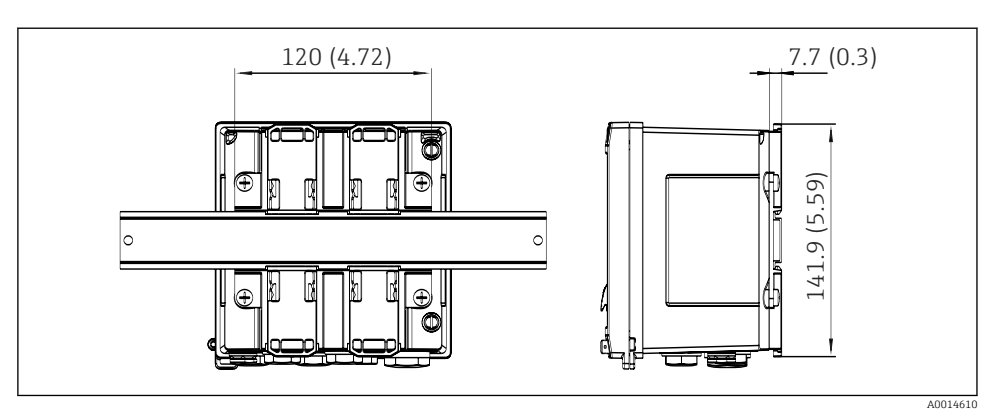

6 Dimensions de l'adaptateur pour rail profilé en mm (in)

### 4.3 Conditions de montage

Avec les accessoires adéquats, l'appareil avec boîtier de terrain peut être monté sur paroi, conduite, en façade d'armoire électrique et sur rail profilé. <sup>1)</sup>.

L'orientation dépend de la lisibilité de l'afficheur. Les raccords et les sorties se trouvent sous la face inférieure de l'appareil. Le raccordement des câbles se fait au moyen de bornes codées.

Gamme de température de fonctionnement :-20...60 °C (-4...140 °F)

Vous trouverez plus d'informations au chapitre "Caractéristiques techniques".

#### AVIS

#### Surchauffe de l'appareil en raison d'un refroidissement insuffisant

 Pour éviter les accumulations de chaleur, assurer en permanence un refroidissement suffisant de l'appareil. Une utilisation de l'appareil dans la partie supérieure de la gamme de température réduit la durée de vie de l'afficheur.

#### 4.4 Montage

#### 4.4.1 Montage mural

- 1. Utiliser la plaque de montage comme gabarit de perçage, dimensions → 🖻 4, 🖺 12
- 2. Positionner le calculateur d'énergie sur la plaque de montage et le fixer par l'arrière à l'aide de 4 vis.
- 3. Fixer la plaque de montage au mur au moyen de 4 vis.

<sup>1)</sup> Selon l'agrément UL, uniquement montage encastré ou en surface.

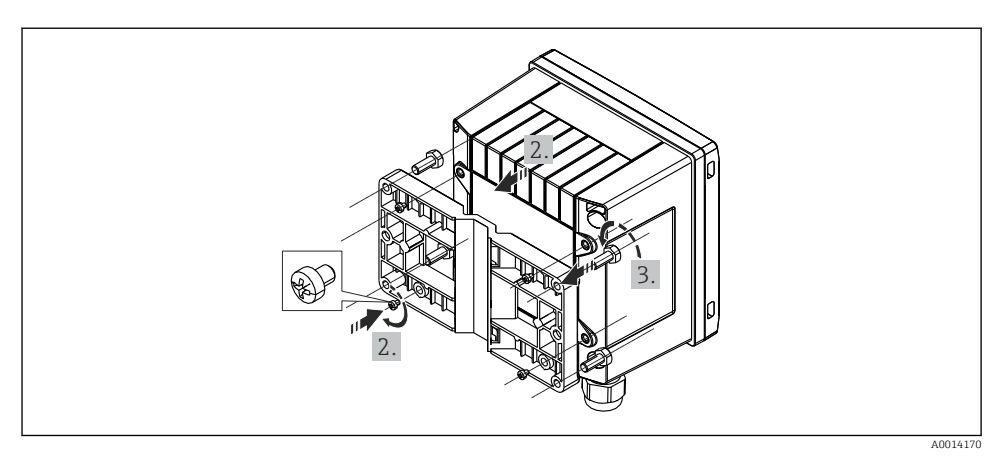

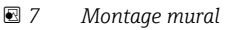

#### 4.4.2 Montage en façade d'armoire électrique

1. Créer la découpe d'armoire dans la taille nécessaire, dimensions  $\rightarrow \blacksquare 5$ ,  $\blacksquare 12$ 

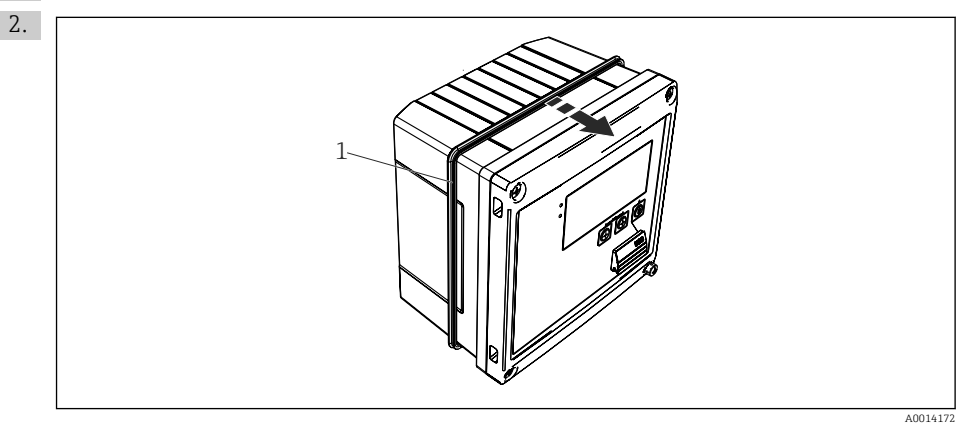

Montage en façade d'armoire électrique

Placer le joint (pos. 1) sur le boîtier.

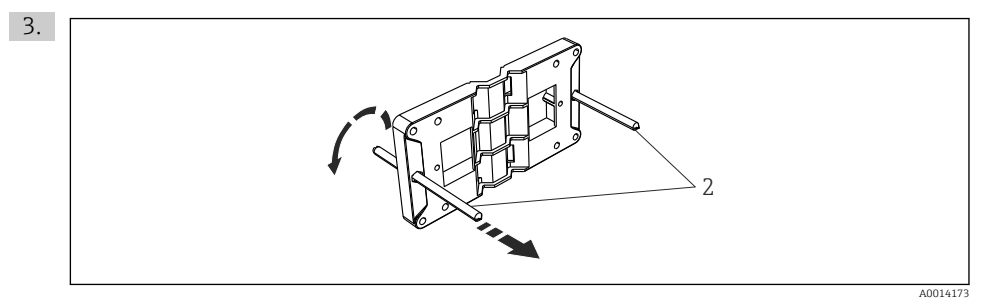

9 Préparation de la plaque de montage pour le montage en façade d'armoire électrique

Visser les tiges filetées (pos. 2) dans la plaque de montage (dimensions  $\rightarrow \blacksquare 4$ ,  $\blacksquare 12$ ).

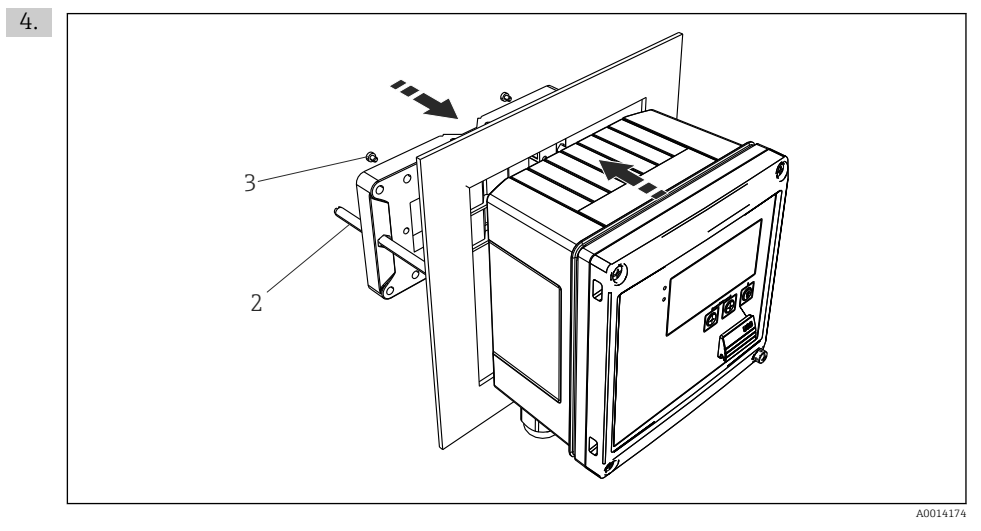

🖻 10 Montage en façade d'armoire électrique

Glisser l'appareil par l'avant dans la découpe d'armoire et fixer la plaque de montage sur l'appareil par l'arrière au moyen des 4 vis fournies (pos. 3).

5. Fixer l'appareil en serrant les tiges filetées.

#### 4.4.3 Rail porteur/rail profilé (selon EN 50 022)

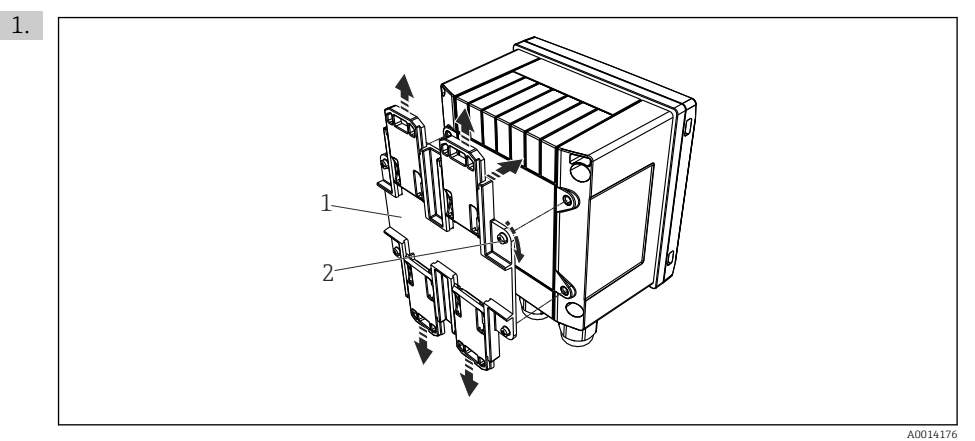

🖻 11 Préparation pour le montage sur rail profilé

Fixer l'adaptateur pour rail profilé (pos. 1) à l'appareil au moyen des vis fournies (pos. 2) et ouvrir les clips du rail profilé.

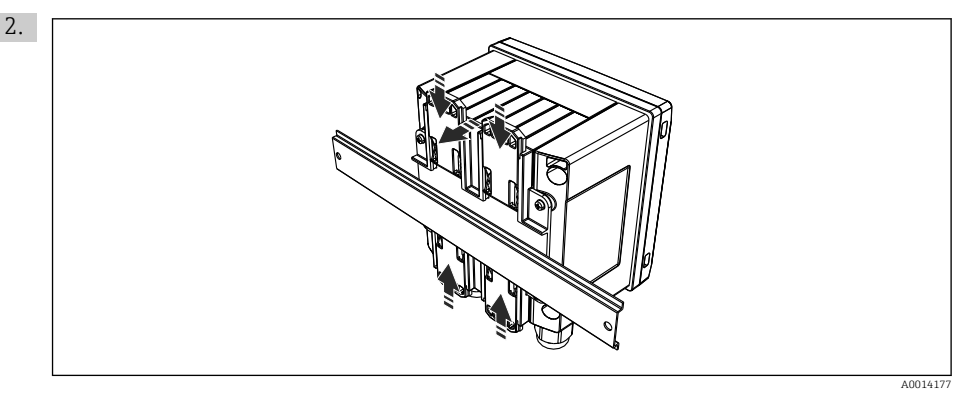

🖻 12 Montage sur rail profilé

Positionner l'appareil sur le rail profilé par l'avant et fermer les clips du rail profilé.

#### 4.4.4 Montage sur tube

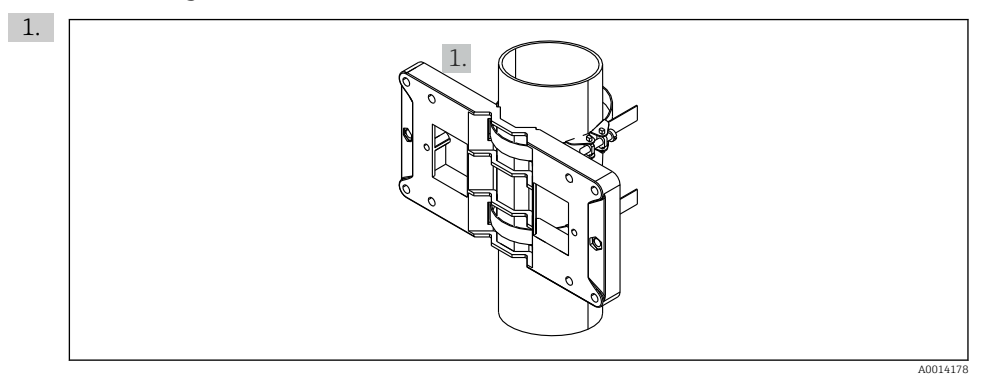

#### I3 Préparation pour le montage sur tube

Tirer les bandes métalliques à travers la plaque de montage (dimensions  $\rightarrow \blacksquare 4$ ,  $\boxdot 12$ ) et les fixer sur le tube.

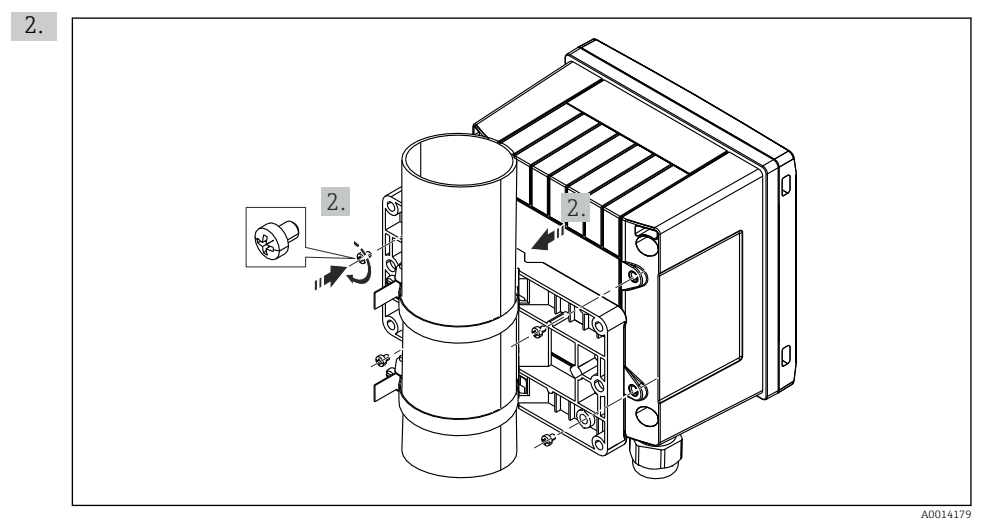

#### ■ 14 Montage sur tube

Positionner l'appareil sur la plaque de montage et le fixer avec les 4 vis fournies.

#### 4.5 Instruction de montage pour le(s) capteur(s) de température

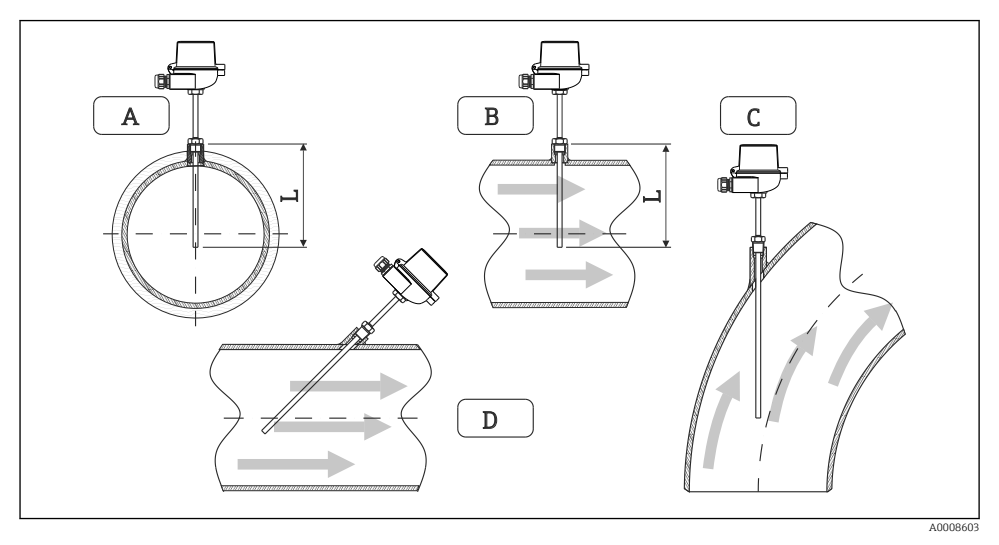

El 15 Types de montage des capteurs de température

- A BPour les câbles avec une petite section, l'extrémité du capteur doit atteindre l'axe de la conduite voire le dépasser (=L).
- C D Position de montage inclinée.

La longueur d'immersion du capteur de température affecte la précision. Si la longueur d'immersion est trop faible, la dissipation de chaleur via le raccord process et la paroi de la cuve peut fausser la mesure. C'est pourquoi, lors du montage dans un tube, la profondeur de montage recommandée correspond idéalement à la moitié du diamètre du tube.

- Possibilité de montage : conduites, cuves ou autres composants de l'installation
- Profondeur d'immersion minimale = 80...100 mm (3,15...3,94 in) La profondeur d'immersion doit correspondre à au moins 8 fois le diamètre du tube de protection. Exemple : diamètre du protecteur 12 mm (0,47 in) x 8 = 96 mm (3,8 in). Nous recommandons une profondeur d'immersion standard de 120 mm (4,72 in).
- Dans le cas de tubes avec un petit diamètre nominal, veillez à ce que l'extrémité du tube de protection pénètre suffisamment dans le process pour qu'elle dépasse l'axe du tube (→ 15, 18, pos. A et B). Une autre solution peut être un montage incliné (→ 15, 18, pos. C et D). Pour déterminer la longueur d'immersion ou la profondeur de montage, il faut prendre en compte tous les paramètres du capteur de température et du process à mesurer (par ex. vitesse d'écoulement, pression de process).

Voir aussi les recommandations de montage EN1434-2 (D), figure 8.

### 4.6 Instructions de montage pour les capteurs de pression

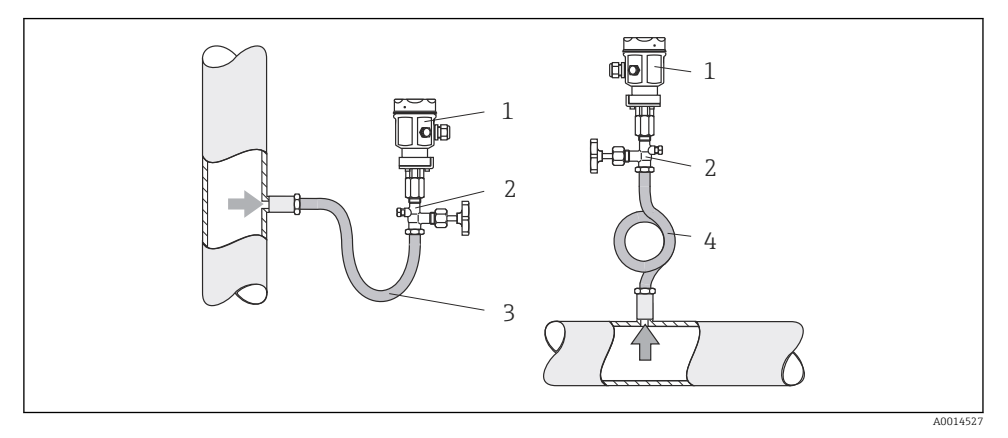

I6 Dispositif de mesure de la pression sur la vapeur

- 1 Capteur de pression
- 2 Vanne d'arrêt
- 3 Siphon en U
- 4 Siphon en O
- Monter le capteur de pression avec le siphon au-dessus de la prise de pression.
   Le siphon réduit la température à une température proche de la température ambiante.
- Remplir le siphon de liquide avant la mise en service.

### 5 Raccordement

#### 5.1 Instructions de raccordement

#### **AVERTISSEMENT**

#### Danger ! Risque de choc électrique

► Le câblage ne doit être réalisé que lorsque l'appareil est hors tension.

#### **ATTENTION**

#### Tenez compte des informations complémentaires

- Avant la mise en service, assurez-vous que la tension d'alimentation correspond aux indications de la plaque signalétique.
- Il faut prévoir un commutateur ou un disjoncteur adapté dans le bâtiment. Ce commutateur doit être installé à proximité de l'appareil (facilement accessible) et être marqué comme sectionneur.
- ► Un parafoudre (courant nominal ≤ 10 A) est nécessaire pour le câble d'alimentation.

Pour installer le calculateur de vapeur et les composants associés, il faut tenir compte des instructions générales selon EN 1434 Part 6.

### 5.2 Câblage en bref

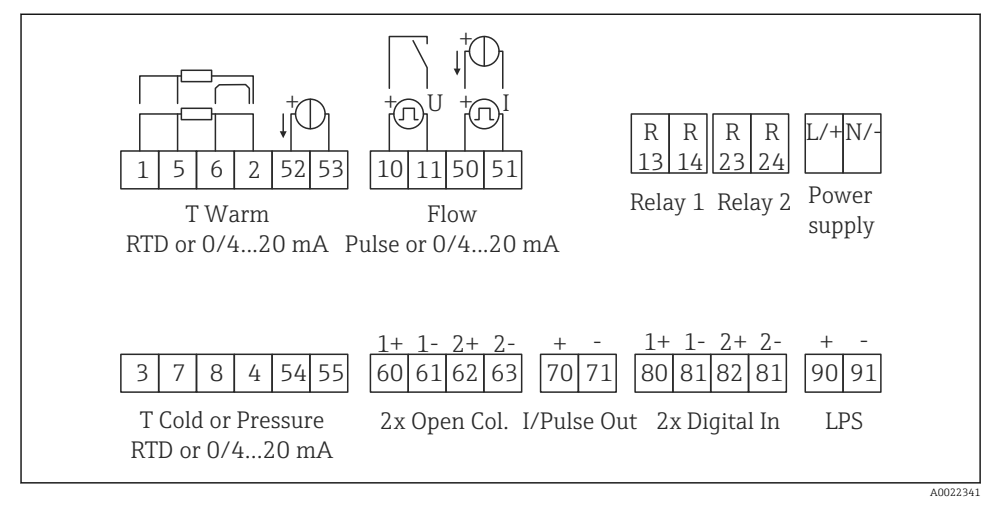

I7 Schéma de raccordement de l'appareil

#### Occupation des bornes

- En cas de différence de chaleur /T, le capteur de température pour T condensat doit être raccordé aux bornes T chaud et le capteur de température pour T vapeur aux bornes T froid.
  - En cas de différence de chaleur /p, le capteur de température pour T condensat doit être raccordé aux bornes T chaud.

| Borne                          | Occupation des bornes                      | Entrées                                                                  |  |
|--------------------------------|--------------------------------------------|--------------------------------------------------------------------------|--|
| 1                              | + alimentation RTD                         | Température                                                              |  |
| 2                              | - alimentation RTD                         | (en option RTD ou entrée<br>courant)                                     |  |
| 5                              | + capteur RTD                              |                                                                          |  |
| 6                              | - capteur RTD                              |                                                                          |  |
| 52                             | + entrée 0/420 mA                          | -                                                                        |  |
| 53                             | Terre pour entrée 0/420 mA                 |                                                                          |  |
| 3                              | + alimentation RTD                         | Pression                                                                 |  |
| 4                              | - alimentation RTD                         |                                                                          |  |
| 7                              | + capteur RTD                              |                                                                          |  |
| 8                              | - capteur RTD                              |                                                                          |  |
| 54                             | + entrée 0/420 mA                          |                                                                          |  |
| 55                             | Terre pour entrée 0/420 mA                 |                                                                          |  |
| 10                             | + entrée impulsion (tension)               | Débit<br>(en option impulsion ou entrée<br>courant)                      |  |
| 11                             | - entrée impulsion (tension)               |                                                                          |  |
| 50                             | + 0/420 mA ou signal de courant (PFM)      | _                                                                        |  |
| 51                             | Terre pour entrée débit 0/420 mA           |                                                                          |  |
| 80                             | + entrée numérique 1 (entrée tout ou rien) | Démarrer compteur tarifaire 1                                            |  |
| 81                             | - entrée numérique (borne 1)               | <ul> <li>Synchronisation heure</li> <li>Verrouillage appareil</li> </ul> |  |
| 82                             | + entrée numérique 2 (entrée tout ou rien) | Démarrer compteur tarifaire 2                                            |  |
| 81                             | - entrée numérique (borne 2)               | <ul> <li>Synchronisation heure</li> <li>Verrouillage appareil</li> </ul> |  |
|                                |                                            | Sorties                                                                  |  |
| 60                             | + sortie impulsion 1 (collecteur ouvert)   | Compteur énergie, volume ou                                              |  |
| 61                             | - sortie impulsion 1 (collecteur ouvert)   | tarif. Alternative : seuils/alarmes                                      |  |
| 62                             | + sortie impulsion 2 (collecteur ouvert)   | 1                                                                        |  |
| 63                             | - sortie impulsion 2 (collecteur ouvert)   | 1                                                                        |  |
| 70                             | + 0/420 mA/sortie impulsion                | Valeurs instantanées (par ex.                                            |  |
| 71 - 0/420 mA/sortie impulsion |                                            | puissance) ou valeurs de<br>compteur (par ex. énergie)                   |  |

| 13  | Relais normalement ouvert (NO) | Seuils, alarmes                                             |  |  |
|-----|--------------------------------|-------------------------------------------------------------|--|--|
| 14  | Relais normalement ouvert (NO) |                                                             |  |  |
| 23  | Relais normalement ouvert (NO) |                                                             |  |  |
| 24  | Relais normalement ouvert (NO) |                                                             |  |  |
| 90  | Alimentation capteur 24V (LPS) | Alimentation 24 V<br>(par ex. pour alimentation<br>capteur) |  |  |
| 91  | Terre alimentation             |                                                             |  |  |
|     |                                | Alimentation                                                |  |  |
| L/+ | L pour AC<br>+ pour DC         |                                                             |  |  |
| N/- | N pour AC<br>- pour DC         |                                                             |  |  |

#### 5.2.1 Ouverture du boîtier

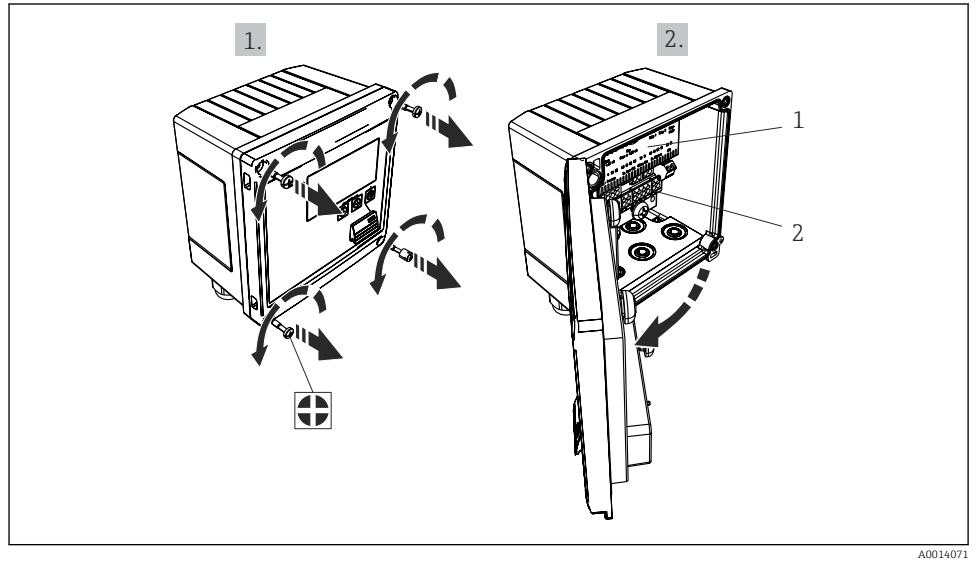

🗷 18 Ouverture du boîtier de l'appareil

- 1 Marquage de l'occupation des bornes
- 2 Bornes

### 5.3 Raccordement des capteurs

#### 5.3.1 Débit

#### Débitmètres avec alimentation externe

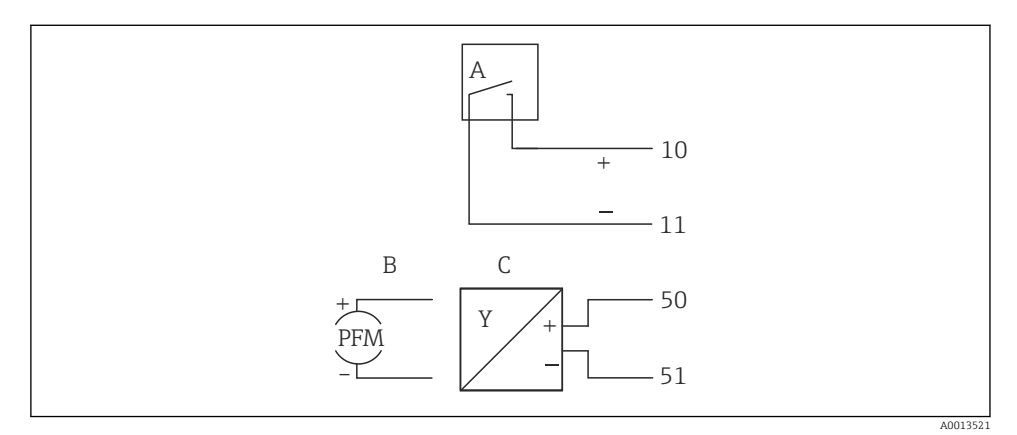

- 🖻 19 Raccordement d'un débitmètre
- A Impulsions de tension ou contact y compris EN 1434 type IB, IC, ID, IE
- B Impulsions de courant
- C Signal 0/4 à 20 mA

#### Débitmètres avec alimentation via le calculateur de vapeur

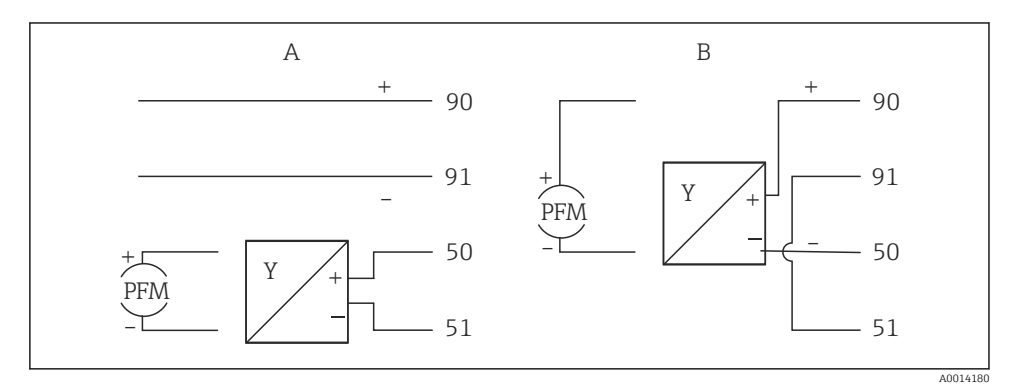

20 Raccordement des débitmètres actifs

A Capteur 4 fils

B Capteur 2 fils

#### Réglages pour les débitmètres avec sortie impulsion

L'entrée pour les impulsions de tension et les contacteurs est divisée en différents types selon EN1434 et alimente les contacts de commutation.

| Sortie impulsion du<br>débitmètre | Réglage au Rx33                                         | Raccordement électrique                                                                                                    | Remarques                                                                                                    |
|-----------------------------------|---------------------------------------------------------|----------------------------------------------------------------------------------------------------|----------------------------------------------------------------------------------------------------|
| Contact mécanique                 | Impulsion ID/IE<br>jusqu'à 25 Hz                        | $A \qquad 10 \qquad B \\ 11 \qquad 10 \qquad B \\ 11 \qquad 10 \qquad 10 \qquad 10 \\ 11 \qquad 10 \qquad 10 \\ 11 \qquad 10 \\ 11 \qquad 10 \\ 11 \qquad 10 \\ 10 \qquad 10 \\ 10$ | En alternative, il<br>est possible de<br>choisir "Impulsion<br>IB/IC+U" jusqu'à<br>25 Hz. Le flux de<br>courant via le<br>contact est alors<br>plus faible (env.<br>0,05 mA au lieu<br>d'env. 9 mA).<br>Avantage :<br>consommation<br>plus faible,<br>inconvénient :<br>immunité plus<br>faible. |
| Collecteur ouvert (NPN)           | Impulsion ID/IE<br>jusqu'à 25 Hz ou<br>jusqu'à 12,5 kHz | $A \qquad 10 \qquad B \\ 11 \qquad 0015355$ $A  Capteur \\ B  Rx33$                                                                                                    | En alternative, il<br>est possible de<br>choisir "Impulsion<br>IB/IC+U". Le flux<br>de courant via le<br>transistor est<br>alors plus faible<br>(env. 0,05 mA au<br>lieu d'env. 9 mA).<br>Avantage :<br>consommation<br>plus faible,<br>inconvénient :<br>immunité plus<br>faible.               |
| Tension active                    | Impulsion IB/IC<br>+U                                   | A + f + f + f + f + f + f + f + f + f +                                                                                                    | Le seuil de<br>commutation se<br>situe entre 1 V et<br>2 V                                                                                                    |

| Sortie impulsion du<br>débitmètre    | Réglage au Rx33                                         | Raccordement électrique                                                                                                    | Remarques                                                                     |
|--------------------------------------|---------------------------------------------------------|----------------------------------------------------------------------------------------------------|-------------------------------------------------------------------------------|
| Courant actif                        | Impulsion I                                             | $A \qquad \qquad \qquad \qquad \qquad \qquad \qquad \qquad \qquad \qquad \qquad \qquad \qquad \qquad \qquad \qquad \qquad \qquad \qquad$ | Le seuil de<br>commutation se<br>situe entre 8 mA<br>et 13 mA                 |
| Capteur Namur (selon<br>EN60947-5-6) | Impulsion ID/IE<br>jusqu'à 25 Hz ou<br>jusqu'à 12,5 kHz | $A \qquad + \qquad + \qquad 0 \qquad 0 \qquad 0 \qquad 0 \qquad 0 \qquad 0 \qquad 0 \qquad 0$                                            | Pas de<br>surveillance des<br>courts-circuits ou<br>des ruptures de<br>ligne. |

| Impulsions de tension et transmetteurs selon classe IB et<br>IC (seuils de commutation bas, courants faibles) | ≤ 1 V correspond au niveau Bas<br>≥ 2 V correspond au niveau Haut<br>U max 30 V, U à vide : 36 V | Contacts sans<br>potentiel,<br>transmetteurs reed |
|----------------------------------------------------------------------------------------------------|--------------------------------------------------------------------------------------------------|---------------------------------------------------|
| Transmetteur selon classe ID et IE pour des courants plus élevés et alimentation                              | ≤ 1,2 mA correspond au niveau Bas<br>≥ 2,1 mA correspond au niveau Haut<br>U à vide : 79 V       |                                                   |

#### Débitmètres Endress+Hauser

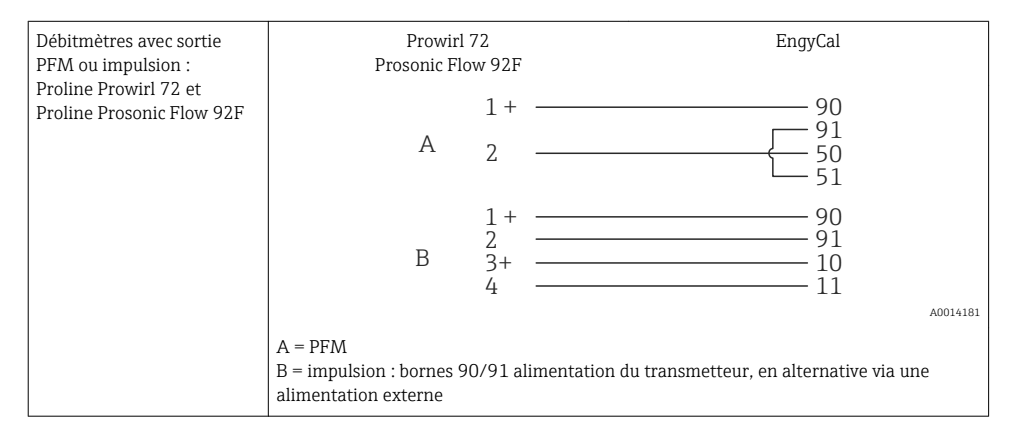

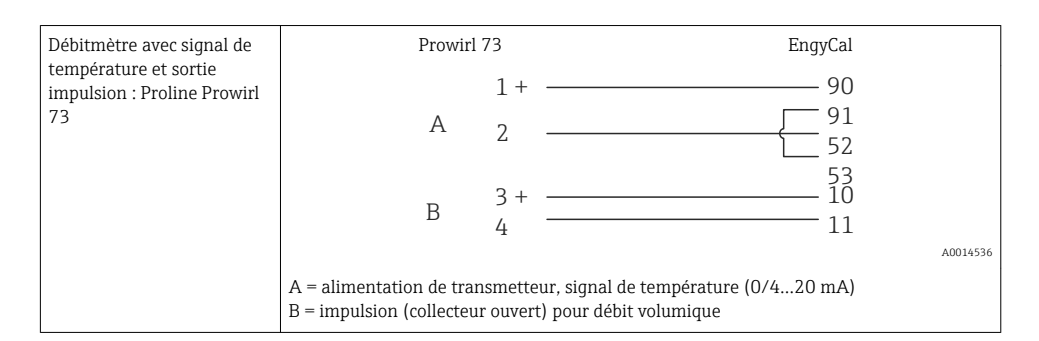

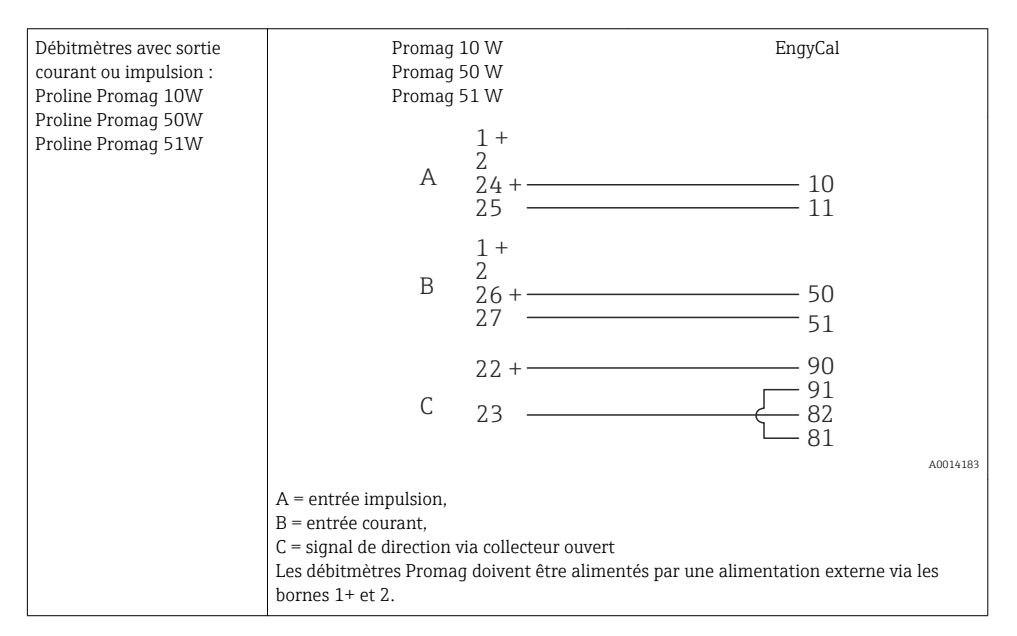

| Capteurs Delta P :   | + 90     |
|----------------------|----------|
| Deltabar M PMD55,    | 91       |
| Deltabar S PMD 70/75 | 50       |
|                      | 51       |
|                      | A0014184 |

#### 5.3.2 Température

| Raccordements des<br>thermorésistances | $\begin{array}{c ccccccccccccccccccccccccccccccccccc$                                                                                                    |
|----------------------------------------|----------------------------------------------------------------------------------------------------|
|                                        | A = raccordement 2 fils<br>B = raccordement 3 fils<br>C = raccordement 4 fils<br>* à utiliser uniquement pour le calcul d'énergie avec différence de chaleur /T, sonde de<br>température sur vapeur<br>Bornes 1, 2, 5, 6 : température<br>Bornes 3, 4, 7, 8 : température |

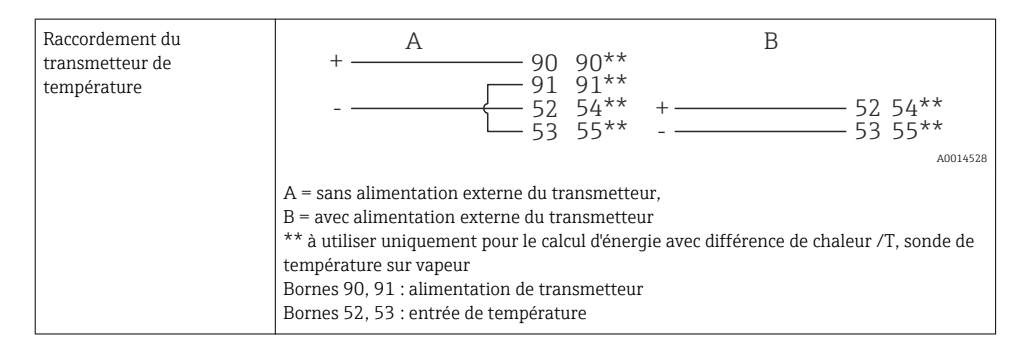

Pour assurer une précision maximale, nous recommandons d'utiliser le raccordement 4 fils RTD, car il compense les incertitudes de mesure dues à l'emplacement de montage des capteurs ou à la longueur des câbles de raccordement.

#### Capteurs et transmetteurs de température Endress+Hauser

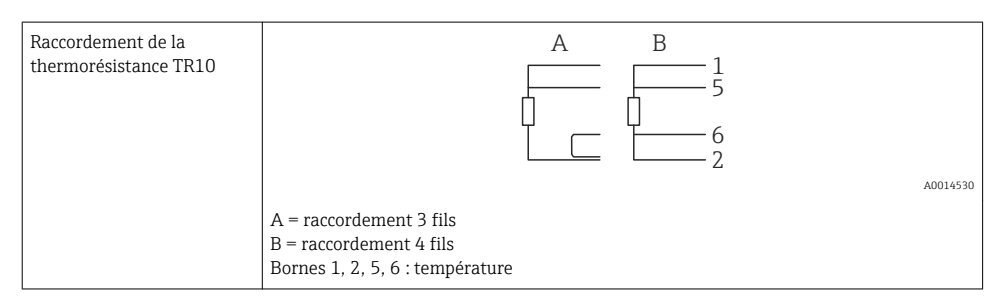

| Raccordement des<br>transmetteurs de<br>température TMT181, | 1 / + 90<br>2 / 52<br>52                                                        |    |
|-------------------------------------------------------------|---------------------------------------------------------------------------------|----|
|                                                             | > 3                                                                             | 31 |
|                                                             | Bornes 90, 91 : alimentation de transmetteur<br>Bornes , 52, , 53 : température |    |

#### 5.3.3 Pression

| Raccordement des capteurs<br>de pression | + <u>A</u> 90                                                                                                    | В                                |
|------------------------------------------|----------------------------------------------------------------------------------------------------|----------------------------------|
|                                          |                                                                                                    | + 54<br>55                       |
|                                          |                                                                                                    | A0015152                         |
|                                          | A = capteur 2 fils avec alimentation via le ca<br>B = capteur 4 fils avec alimentation externe<br>Bornes 90, 91 : alimentation de transmette<br>Bornes 54, 55 : pression | alculateur de vapeur<br>e<br>eur |

#### Transmetteurs de pression Endress+Hauser Cerabar M, Cerabar S

| Cerabar M, Cerabar S | + 90                                                                     |
|----------------------|--------------------------------------------------------------------------|
|                      | 91<br>54<br>55                                                           |
|                      | A0014532                                                                 |
|                      | Bornes 90, 91 : alimentation de transmetteur<br>Bornes 54, 55 : pression |

### 5.4 Sorties

#### 5.4.1 Sortie analogique

Cette sortie peut être utilisée soit comme sortie courant 0/4...20 mA soit comme sortie impulsion de tension. La sortie est séparée galvaniquement. Occupation des bornes,  $\rightarrow \cong 20$ .

#### 5.4.2 Relais

Les deux relais peuvent commuter en cas de messages d'erreur ou de dépassement de seuil.

Le relais 1 ou 2 peut être sélectionné sous Configuration  $\rightarrow$  Config. avancée  $\rightarrow$  Système  $\rightarrow$  Commutation défaut.

Les seuils sont assignés sous **Configuration**  $\rightarrow$  **Config. avancée**  $\rightarrow$  **Application**  $\rightarrow$  **Seuils**. Les réglages possibles pour les seuils sont décrits au chapitre "Seuils" du manuel de mise en service.

#### 5.4.3 Sortie impulsion

Niveau de tension :

- 0...2 V correspond au niveau Bas
- 15...20 V correspond au niveau Haut

Courant de sortie maximal : 22 mA

#### 5.4.4 Sortie collecteur ouvert

Les deux sorties numériques peuvent être utilisées comme sorties état ou impulsion. Sélection sous les menus suivants **Configuration**  $\rightarrow$  **Config. avancée** ou **Expert**  $\rightarrow$  **Sorties**  $\rightarrow$  **Collecteur ouvert** 

### 5.5 Communication

L'interface USB est toujours active et peut être utilisée indépendamment des autres interfaces. Le fonctionnement parallèle de plusieurs interfaces optionnelles, par ex. bus de terrain et Ethernet, n'est pas possible.

#### 5.5.1 Ethernet TCP/IP (en option)

L'interface Ethernet est séparée galvaniquement (tension d'essai : 500 V). Un cordon de raccordement standard (par ex. CAT5E) peut être utilisé pour raccorder l'interface Ethernet. Pour cela, il existe un presse-étoupe spécial qui permet de passer des câbles préconfectionnés par le boîtier. Par l'intermédiaire de l'interface Ethernet, l'appareil peut être raccordé avec un hub, un commutateur ou directement avec des appareils dans un environnement de bureau.

- Standard : 10/100 Base-T/TX (IEEE 802.3)
- Connecteur : RJ-45
- Longueur de câble max. : 100 m

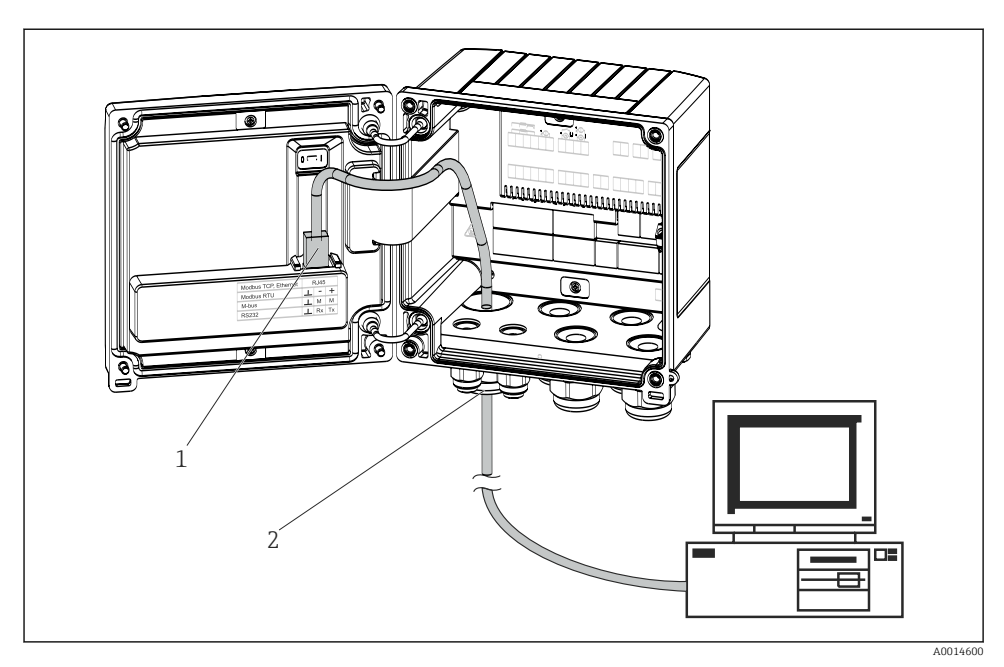

🖻 21 Raccordement d'Ethernet TCP/IP, Modbus TCP

- 1 Ethernet, RJ45
- 2 Entrée de câble pour câble Ethernet

#### 5.5.2 Modbus TCP (en option)

L'interface Modbus TCP sert à connecter l'appareil à des systèmes experts pour transmettre toutes les valeurs de mesure et de process. L'interface Modbus TCP est physiquement identique à l'interface Ethernet  $\rightarrow \square 21$ ,  $\square 30$ .

#### 5.5.3 Modbus RTU (en option)

L'interface Modbus RTU (RS-485) est séparée galvaniquement (tension d'essai : 500 V) et sert à connecter l'appareil à des systèmes experts pour transmettre toutes les valeurs de mesure et de process. Le raccordement se fait via une borne embrochable 3 broches dans le couvercle du boîtier.

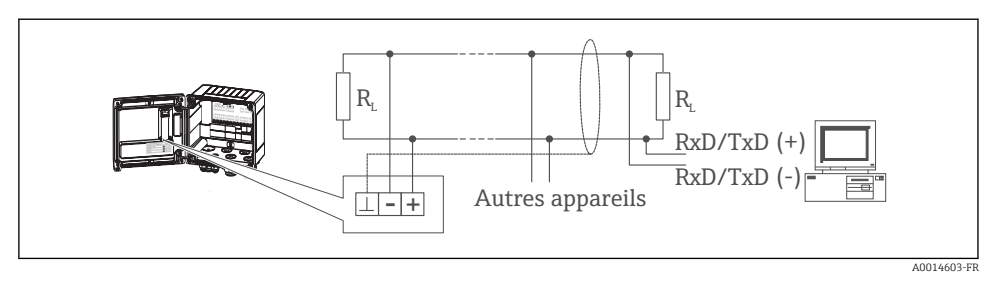

El 22 Raccordement de Modbus RTU

#### 5.5.4 M-Bus (en option)

L'interface M-Bus (Meter Bus) est séparée galvaniquement (tension d'essai : 500 V) et sert à connecter l'appareil à des systèmes experts pour transmettre toutes les valeurs de mesure et de process. Le raccordement se fait via une borne embrochable 3 broches dans le couvercle du boîtier.

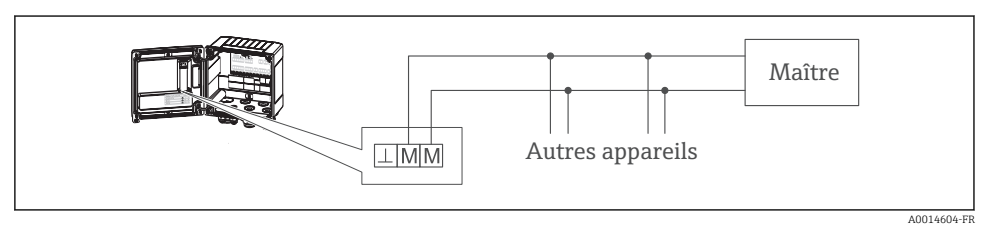

E 23 Raccordement de M-Bus

### 5.6 Contrôle du raccordement

Une fois l'installation électrique de l'appareil terminée, effectuez les contrôles suivants :

| Etat et spécifications de l'appareil                                                   | Remarques                                                                                |
|----------------------------------------------------------------------------------------|------------------------------------------------------------------------------------------|
| L'appareil ou le câble sont-ils endommagés (contrôle visuel) ?                         | -                                                                                        |
| Raccordement électrique                                                                | Remarques                                                                                |
| La tension d'alimentation correspond-elle aux indications sur la plaque signalétique ? | 100230 V AC/DC (±10 %) (50/60 Hz)<br>24 V DC (-50 % / +75 %)<br>24 V AC (±50 %) 50/60 Hz |
| Les câbles sont-ils exempts de toute traction ?                                        | -                                                                                        |
| Le câble d'alimentation et le câble de signal sont-ils correctement raccordés ?        | Voir schéma de raccordement sur le boîtier                                               |

### 6 Configuration

### 6.1 Généralités sur la configuration

Le calculateur de vapeur peut être paramétré via les touches de commande ou à l'aide du logiciel d'exploitation "FieldCare".

Le logiciel d'exploitation, câble interface inclus, est disponible comme option, c'est-à-dire qu'il ne fait pas partie de la livraison de base.

Le paramétrage est bloqué lorsque l'appareil est verrouillé par le commutateur de verrouillage  $\rightarrow \cong$  33, le code utilisateur ou une entrée numérique.

Détails, voir chapitre "Protection de l'accès" dans le manuel de mise en service.

## 

### 6.2 Eléments d'affichage et de configuration

24 Eléments d'affichage et de configuration de l'appareil

- 1 LED verte, "En service"
- 2 LED rouge, "Indicateur de défaut"
- 3 Port USB pour la configuration
- 4 Touches de programmation : -, +, E
- 5 Affichage matriciel 160x80

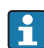

LED verte pour la tension, LED rouge pour l'alarme/erreur. La LED verte est toujours allumée lorsque l'appareil est sous tension.

La LED rouge clignote lentement (env. 0,5 Hz) : L'appareil est en mode initialisation.

La LED rouge clignote rapidement (env. 2 Hz) : En mode normal : maintenance requise. Pendant la mise à jour du firmware : transmission de données active.

La LED rouge est allumée en permanence : Défaut appareil.

#### 6.2.1 Eléments de configuration

#### 3 touches de commande, "-", "+", "E"

Fonction Esc/back : appuyer simultanément sur "-" et "+". Fonction Enter/confirmer l'entrée : appuyer sur "E"

#### Verrouillage hardware

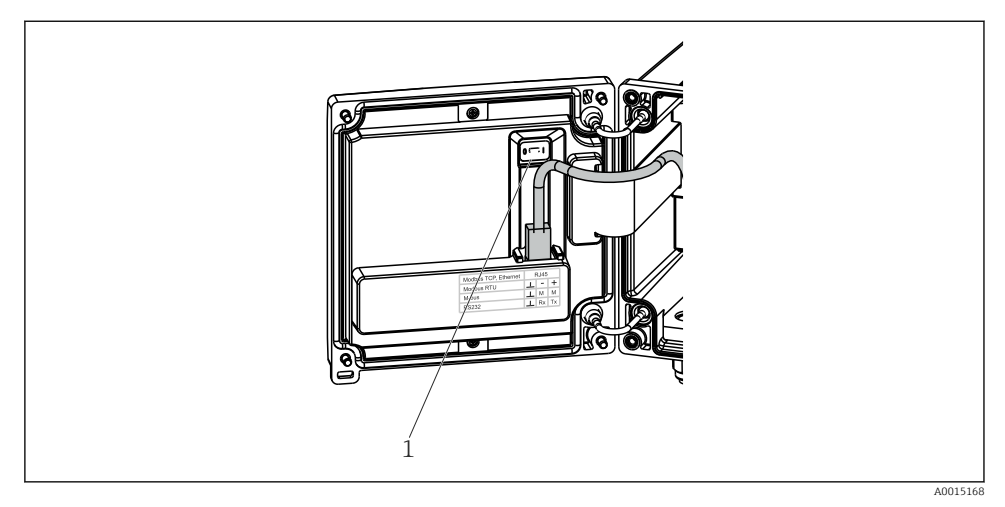

■ 25 Verrouillage hardware

1 Verrouillage hardware à l'arrière du couvercle du boîtier

#### 6.2.2 Affichage

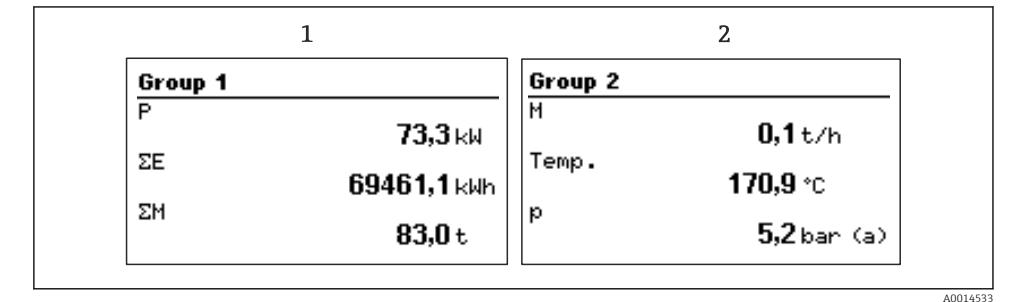

26 Affichage du calculateur de vapeur (exemple)

- 1 Affichage Groupe 1
- 2 Affichage Groupe 2

#### 6.2.3 Logiciel de configuration "FieldCare Device Setup"

Pour la configuration de l'appareil via le logiciel FieldCare Device Setup, raccorder l'appareil au PC via une interface USB.

#### Etablissement de la connexion

- 1. Démarrer FieldCare.
- 2. Raccorder l'appareil au PC via un port USB.
- 3. Créer un projet via Fichier/Nouveau.
- 4. Sélectionner le DTM communication (CDI Communication USB).
- 5. Ajouter l'appareil EngyCal<sup>®</sup> RS33.
- 6. Cliquer sur "Etablir la connexion".
- 7. Démarrer la configuration.

Pour réaliser le reste de la configuration de l'appareil, suivre les instructions du manuel de mise en service de l'appareil. Le menu de configuration complet, c'est-à-dire tous les paramètres listés dans le présent manuel, se trouve également dans FieldCare Device Setup.

#### AVIS

#### Commutation involontaire des sorties et des relais

 Pendant la configuration avec FieldCare, l'appareil peut adopter des états indéfinis ! Ceci peut entraîner la commutation involontaire de sorties et relais.

### 6.3 Matrice de programmation

Pour un aperçu complet de la matrice de programmation avec tous les paramètres configurables, voir l'annexe du manuel de mise en service.

| Langue/Language | Liste de sélection avec toutes les langues de programmation disponibles. Sélectionner la langue de l'appareil. |
|-----------------|----------------------------------------------------------------------------------------------------|
|                 |                                                                                                    |

| Menu Affichage / Fonct. | <ul> <li>Sélectionner le groupe à afficher (changement automatique ou groupe d'affichage fixe)</li> <li>Réglage de la luminosité et du contraste de l'affichage</li> <li>Affichage des analyses sauvegardées (Jour, Mois, Année, Date de facturation, Totalisateur)</li> </ul> |
|-------------------------|----------------------------------------------------------------------------------------------------|
|-------------------------|----------------------------------------------------------------------------------------------------|

| Menu Configuration | Dans le menu Configuration, vous pouvez configurer les<br>paramètres pour une mise en service rapide de l'appareil. Dans<br>Config. avancée, vous trouverez tous les paramètres essentiels à la<br>configuration de l'appareil. |                                                                         |
|--------------------|----------------------------------------------------------------------------------------------------|-------------------------------------------------------------------------|
|                    | <ul> <li>Unités</li> <li>Valeur d'impulsion, Valeur</li> <li>Date et heure</li> <li>Pression</li> </ul>                                                                                                    | Paramètres pour une mise en<br>service rapide                           |
|                    | Config. avancée (réglages qui ne so<br>fonctionnement de base de l'appare<br>Les réglages spéciaux peuvent être                                                                                                    | ,<br>nt pas essentiels pour le<br>il)<br>réalisés via le menu "Expert". |

| Menu Diagnostic | Informations sur l'appareil et fonctions de service pour un contrôle rapide de l'appareil.                                                                                |
|-----------------|----------------------------------------------------------------------------------------------------|
|                 | <ul> <li>Messages et liste de diagnostic</li> <li>Logbook des événements</li> <li>Informations appareil</li> <li>Simulation</li> <li>Valeurs mesurées, sorties</li> </ul> |

| Menu Expert | Le menu Experts donne accès à toutes les options de configuration<br>de l'appareil, y compris le réglage précis et les fonctions de                                                                                                    |
|-------------|----------------------------------------------------------------------------------------------------|
|             | <ul> <li>Accès direct aux paramètres via Direct Access (uniquement sur<br/>l'appareil)</li> <li>Code service pour l'affichage des paramètres de maintenance<br/>(uniquement via le logiciel d'exploitation PC)</li> <li>(Réglages) système</li> <li>Entrées</li> <li>Sorties</li> <li>Application</li> <li>Diagnostic</li> </ul> |

### 7 Mise en service

Assurez-vous que tous les contrôles finaux ont été effectués avant de mettre l'appareil en service :

Liste de contrôle, chapitre "Contrôle du montage",  $\rightarrow \cong 31$ .

Une fois l'appareil sous tension, l'afficheur et la LED verte s'allument. L'appareil est à présent opérationnel et peut être configuré par les touches de commande ou le logiciel de configuration "FieldCare"  $\rightarrow \cong 34$ .

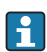

Retirez le film protecteur de l'afficheur pour une meilleure lisibilité.

#### 7.1 Mise en service rapide/make it run

L'application standard pour la masse de vapeur/énergie est mise en service en quelques instants en configurant 5 paramètres d'exploitation dans le menu **Configuration**.

#### Conditions préalables pour une mise en service rapide :

- Transmetteur de débit avec sortie impulsion
- Thermorésistance, raccordement direct 4 fils
- Capteur de pression absolue avec sortie courant 4...20 mA

#### Menu/Configuration

- Unités : Sélectionner le type d'unités (SI/US)
- Valeur impulsion : Sélectionner l'unité de la valeur d'impulsion du transmetteur de débit
- Valeur : Entrer la valeur d'impulsion du capteur de débit
- Date/heure : Régler la date et l'heure
- Pression : Régler la gamme de mesure du capteur de pression

L'appareil est à présent opérationnel et prêt à mesurer la masse de vapeur et l'énergie thermique.

Vous pouvez configurer les fonctions de l'appareil, telles que l'enregistrement des données, la fonction de tarification, la connexion bus et la conversion des entrées courant pour le débit ou la température, dans le menu **Config. avancée** ou dans le menu **Expert**. Ces menus sont décrits dans le manuel de mise en service.

Vous trouverez également les réglages des entrées (par ex. pour le raccordement d'un capteur de pression relative, d'un transmetteur de débit avec sortie courant, etc.).

Entrées/débit :

Sélectionner le type de signal et entrer le début et la fin de la gamme de mesure (pour le signal de courant) ou la valeur d'impulsion du transmetteur de débit.

• Entrées/température :

Sélectionner le type de signal et entrer le type de connexion ou le début et la fin de la gamme de mesure (pour les signaux de courant).

• Entrées/pression :

Sélectionner le type de signal et l'unité de pression (absolue ou relative) et entrer le début et la fin de la gamme de mesure.

www.addresses.endress.com

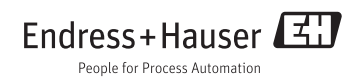